# **Dreamweaver Tutorial**

Before designing your Web site, you must do some legwork. Like building a house, you must start off with the raw materials (and store those materials properly). That said, here are the things you will need:

**Text.** Researching and writing your story beforehand will cut your work in half when designing your Web site. You can copy and paste your finished copy Dreamweaver. **Images.** Whether you take your own digital photos, or find them from the Web, gather the pictures you plan to display.

Other media. This can be audio, or video.

## Notes on files:

**Storing files.** Create a new folder on your storage device (flash drive, external harddrive, etc.). Store all your website files in this folder.

**Naming files.** Name (or rename) your files using lowercase letters. Do not use spaces when naming files.

**Image files.** Images for Web should be 72 dpi jpegs. They should probably be a maximum of 400x400 pixels in size. You can adjust this using Photoshop – if you need help with this, please ask. *\*specific page designs may call for smaller images.* 

Once you have prepared your files and text, you can bring them together in Dreamweaver.

## **Getting Started:**

Open Dreamweaver by clicking on the green "DW" icon in the dock.

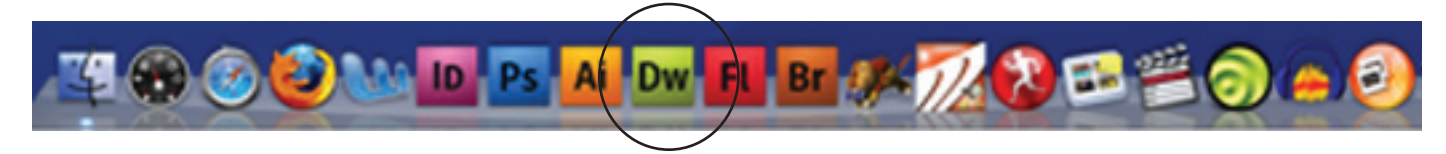

You will need to define your site. If the 2nd picture below does not appear, go to the top toolbar and click on "Site", then "Manage Sites."

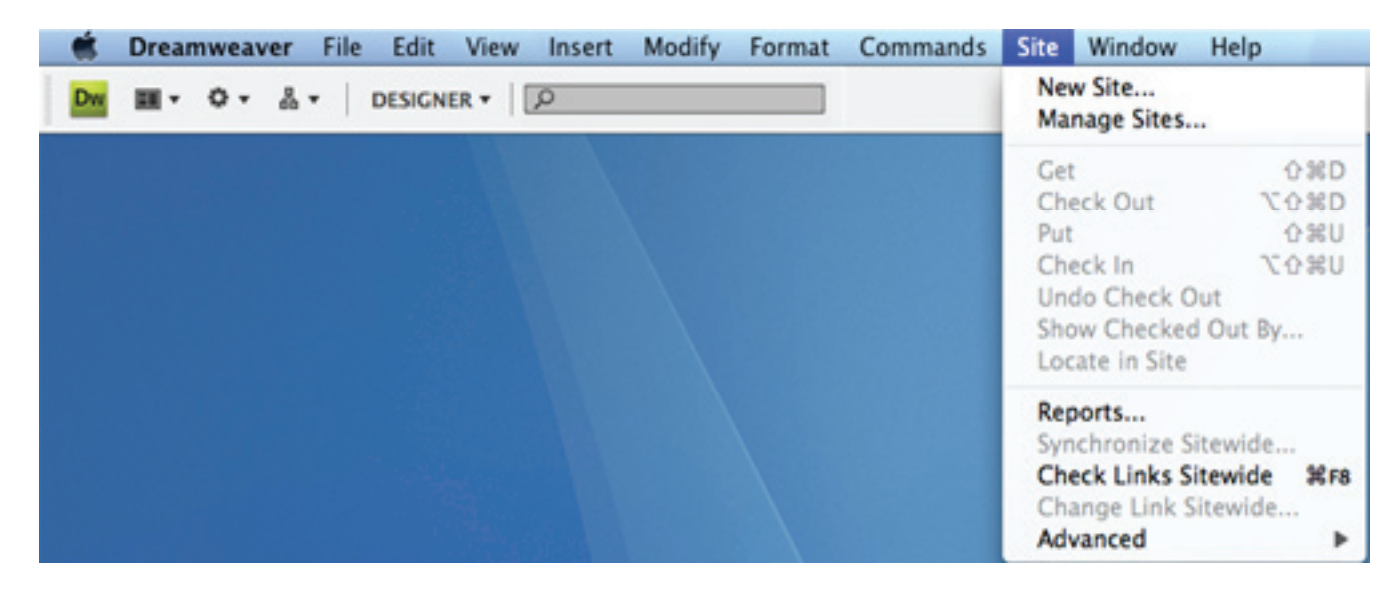

A "manage sites" window will appear. Click "New", then "Site".

| Manage | e Sites          |
|--------|------------------|
|        | New              |
|        | Site             |
|        | FTP & RDS Server |
|        | Duplicate        |
|        | Remove           |
|        | Export           |
|        | Import           |
| Help   | Done             |

From here a "Site Definition" screen will appear.

| Site Definition for Unnamed Site 2                                                                                                    |
|----------------------------------------------------------------------------------------------------|
| Basic Advanced                                                                                                    |
| Site Definition                                                                                                    |
| Editing Files Testing Files Sharing Files                                                                                                    |
|                                                                                                    |
| A site, in Adobe Dreamweaver CS4, is a collection of files and folders that corresponds to a website on a server.                                                                                                    |
| What would you like to name your site?                                                                                                    |
| test site                                                                                                    |
| Example: mySite                                                                                                    |
| What is the HTTP Address (URL) of your site?                                                                                                    |
| http://                                                                                                    |
| Example: http://www.myHost.com/mySite                                                                                                    |
| If you want to work directly on the server using FTP or RDS, you should <u>create an FTP or RDS</u><br>server connection. Working directly on the server does not allow you to perform sitewide<br>operations like link checking or site reports. |
|                                                                                                    |
|                                                                                                    |
|                                                                                                    |
|                                                                                                    |
|                                                                                                    |
|                                                                                                    |
| Help      Cancel                                                                                                    |

Put the name you would like your site to be called. Click Next.

We are creating basic html pages. Therefore, the radio button should be on the first option "No, I don't want to use a server technology". Click Next.

| Site Definition for Unnamed Site 2                                                                                                    |  |
|----------------------------------------------------------------------------------------------------|--|
| Basic Advanced                                                                                                    |  |
| Site Definition                                                                                                    |  |
| Editing Files, Part 2 Testing Files Sharing Files                                                                                                    |  |
| Do you want to work with a server technology such as ColdFusion, ASP.NET, ASP, JSP, or PHP? <ul> <li>No, I do not want to use a server technology.</li> <li>Yes, I want to use a server technology.</li> </ul> |  |
| Help Cancel                                                                                                    |  |

On this screen, click on the folder icon.

| Site Definition for test site                                                                                                    |
|----------------------------------------------------------------------------------------------------|
| Basic Advanced                                                                                                    |
| Site Definition                                                                                                    |
| Editing Files, Part 3 Testing Files Sharing Files                                                                                                    |
| How do you want to work with your files during development?<br>• Edit local copies on my machine, then upload to server when ready (recommended)<br>• Edit directly on server using local network |
| Where on your computer do you want to store your files?         /Volumes/THAWSPACE/website                                                                                                    |
| Help Cancel                                                                                                    |

You will want to store you files within a folder on the THAWSPACE. Name the folder and click "create".

| M                                               | 000                                                                                                    | Choose local root folder for site tes                                                                                                    | st site: |
|-------------------------------------------------|----------------------------------------------------------------------------------------------------|----------------------------------------------------------------------------------------------------|----------|
|                                                 |                                                                                                    |                                                                                                    | :        |
|                                                 |                                                                                                    | New Folder                                                                                                    |          |
| Site De                                         | iDisk                                                                                                    | Name of new folder:                                                                                                    |          |
| Editing Files, F                                |                                                                                                    | website                                                                                                    |          |
| How do yo<br>Edit lo<br>Edit di<br>Where on the | <ul> <li>SHARED</li> <li>aj30</li> <li>aj30</li> <li>aj307-1</li> <li>AJ307-2</li> <li>AJ307-4</li> <li>AJ307-4</li> <li>AJ307-4</li> <li>AJ307-4</li> <li>AJ307-6</li> <li>AJ307-6</li> </ul> | Cancel Create<br>Create<br>Cancel Create<br>Create<br>Carpentergn_1_1.jpg<br>Carpenter_assign_1_1.tif<br>Carpenter1_1_hi.jpg<br>Carpenter1_1_lo.jpg |          |
| /Users/la                                       | New Fo                                                                                                    | lder                                                                                                    | Cancel   |
|                                                 | _                                                                                                    |                                                                                                    | -        |
|                                                 |                                                                                                    |                                                                                                    |          |
|                                                 |                                                                                                    |                                                                                                    |          |

Once the folder is created, click "Choose".

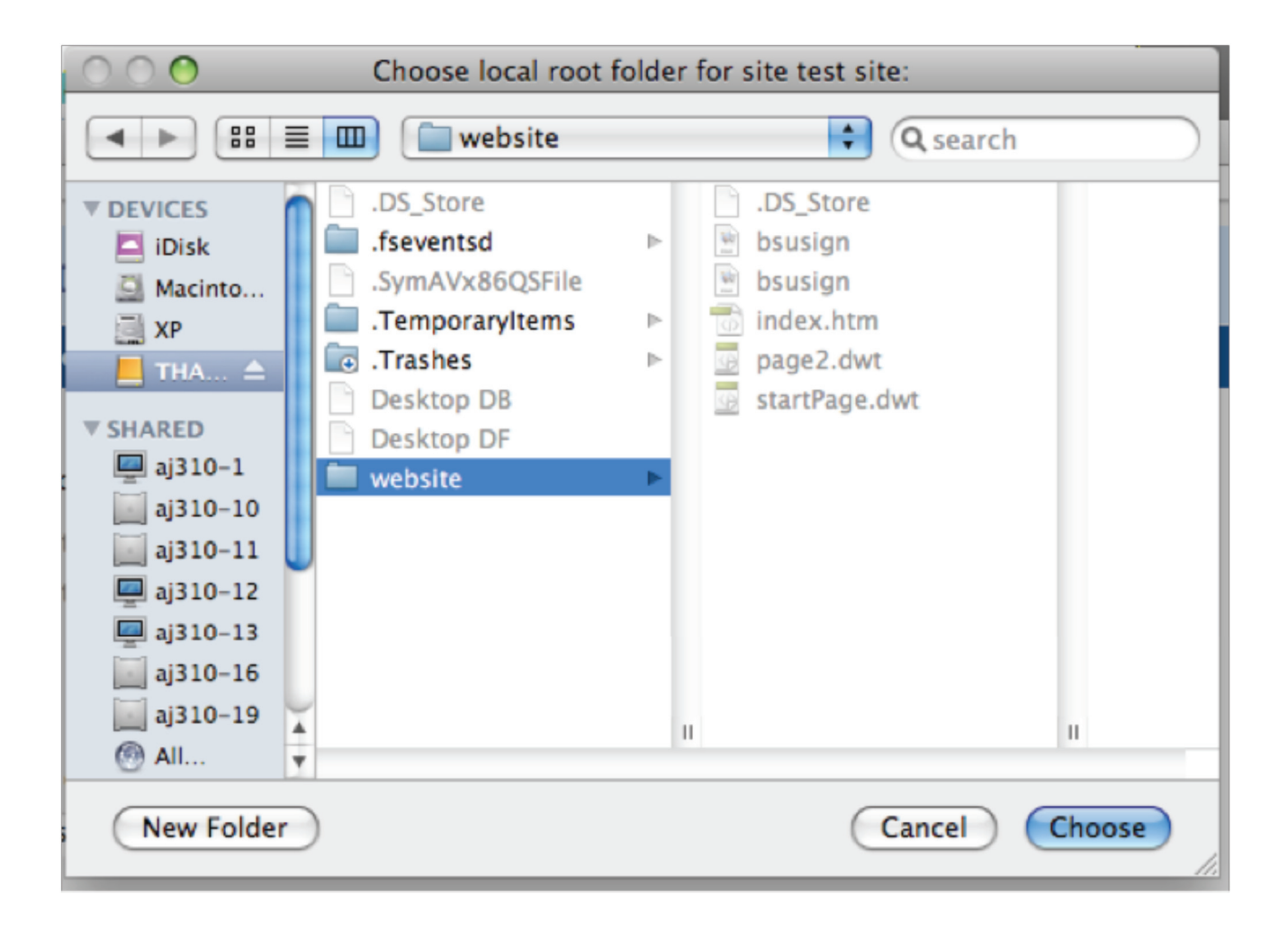

We are editing locally, so therefore the radio button should be on the first option. Click "Next".

|                                                                                                    | Site Definition for test site                                                                        |
|----------------------------------------------------------------------------------------------------|----------------------------------------------------------------------------------------------------|
|                                                                                                    | Basic Advanced                                                                                       |
| Site Definition                                                                                    |                                                                                                    |
| Editing Files, Part 3 Testing Files                                                                | Sharing Files                                                                                        |
| How do you want to work with you<br>Edit local copies on my mac<br>C Edit directly on server using | r files during development?<br>nine, then upload to server when ready (recommended)<br>local network |
| Where on your computer do you w                                                                    | ant to store your files?                                                                             |
| /Volumes/THAWSPACE/website                                                                         |                                                                                                    |
|                                                                                                    |                                                                                                    |
| Help                                                                                               | < Back Next > Cancel                                                                                 |

We are not using Dreamweaver to connect to our site via FTP. Select "None" in the menu and click "Next".

| Site Definition for U                          | nnamed Site 2        |
|------------------------------------------------|----------------------|
| Basic Adva                                     | nced                 |
| Site Definition                                |                      |
| Editing Files Testing Files Sharing Files      |                      |
| How do you connect to your remote server? None |                      |
|                                                |                      |
|                                                |                      |
|                                                |                      |
|                                                |                      |
| Help                                           | < Back Next > Cancel |

This is your finished site definition. Click "Done".

| Site Definition for test site                               |
|-------------------------------------------------------------|
| Basic Advanced                                              |
| Site Definition                                             |
| Summary                                                     |
|                                                             |
| Your site has the following settings:                       |
| Local info:                                                 |
| Site Name: test site                                        |
| Local Root Folder: /Volumes/THAWSPACE/website               |
| Remote info:                                                |
| Access: I'll set this up later.                             |
|                                                             |
| Testing server:                                             |
| Access: I'll set this up later.                             |
|                                                             |
| Your site can be further configured using the Advanced Tab. |
|                                                             |
|                                                             |
|                                                             |
|                                                             |
|                                                             |
|                                                             |
|                                                             |
| Help      Cancel                                            |

# **Creating Website:**

To get started, go up to the "File" menu, then click "New".

|   | ; [ | Dream       | nweav | /er | File                                   | Edit                                                      | View                          | Insert                       | Modify       | Format | Commands | Site | Window | Help |
|---|-----|-------------|-------|-----|----------------------------------------|-----------------------------------------------------------|-------------------------------|------------------------------|--------------|--------|----------|------|--------|------|
| D |     | <b>II</b> • | 0.    | 4   | Ner<br>Op<br>Bro<br>Op<br>Op<br>Clo    | w<br>en<br>owse in<br>en Rec<br>en in F<br>ose<br>ose All | Bridge<br>ent<br>rame         | କ<br>କେମ୍ବ<br>ଜନ<br>ଜନ<br>ଜନ |              |        |          |      |        |      |
|   |     |             |       |     | Sha<br>Sav<br>Sav<br>Sav<br>Sav<br>Rev | ve<br>ve As<br>ve All<br>ve to Ri<br>ve as T<br>vert      | Screen.<br>emote S<br>emplate | <br>≎∋<br>ierver             | 85<br>85     |        |          |      |        |      |
|   |     |             |       |     | Pag<br>Prin<br>Imp<br>Exp<br>Co        | ge Setu<br>nt Cod<br>port<br>port<br>nvert                | i <b>p</b><br>e               | de                           | ¢P<br>►<br>► |        |          |      |        |      |
|   |     |             |       |     | Pre<br>Ch<br>Val<br>Co<br>De           | eview in<br>eck Pa<br>lidate<br>mpare<br>sign No          | ge<br>with Re                 | er<br>mote                   | * *          |        |          |      |        |      |

The New Document window will appear. Choose from "Blank Template", then "HTML template". The best layout to choose from will be "2 column elastic, left siderbar, header and footer". You can choose from any template of your choice. Once chosen, click "Create".

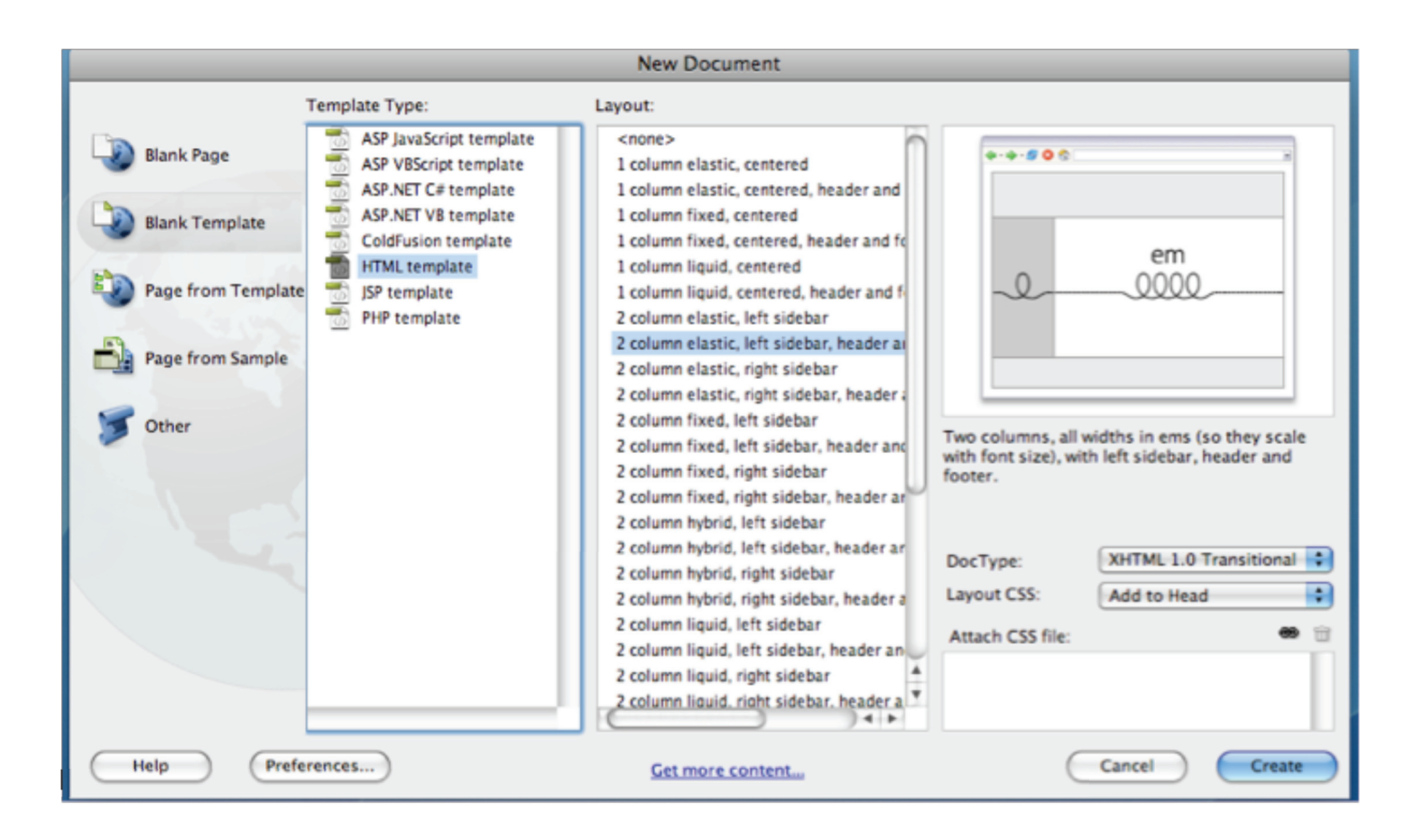

#### Save your page.

Save your page as soon as you start. Go up to "File, Save As". You will want to name your page "index.html" and save it in your website folder.

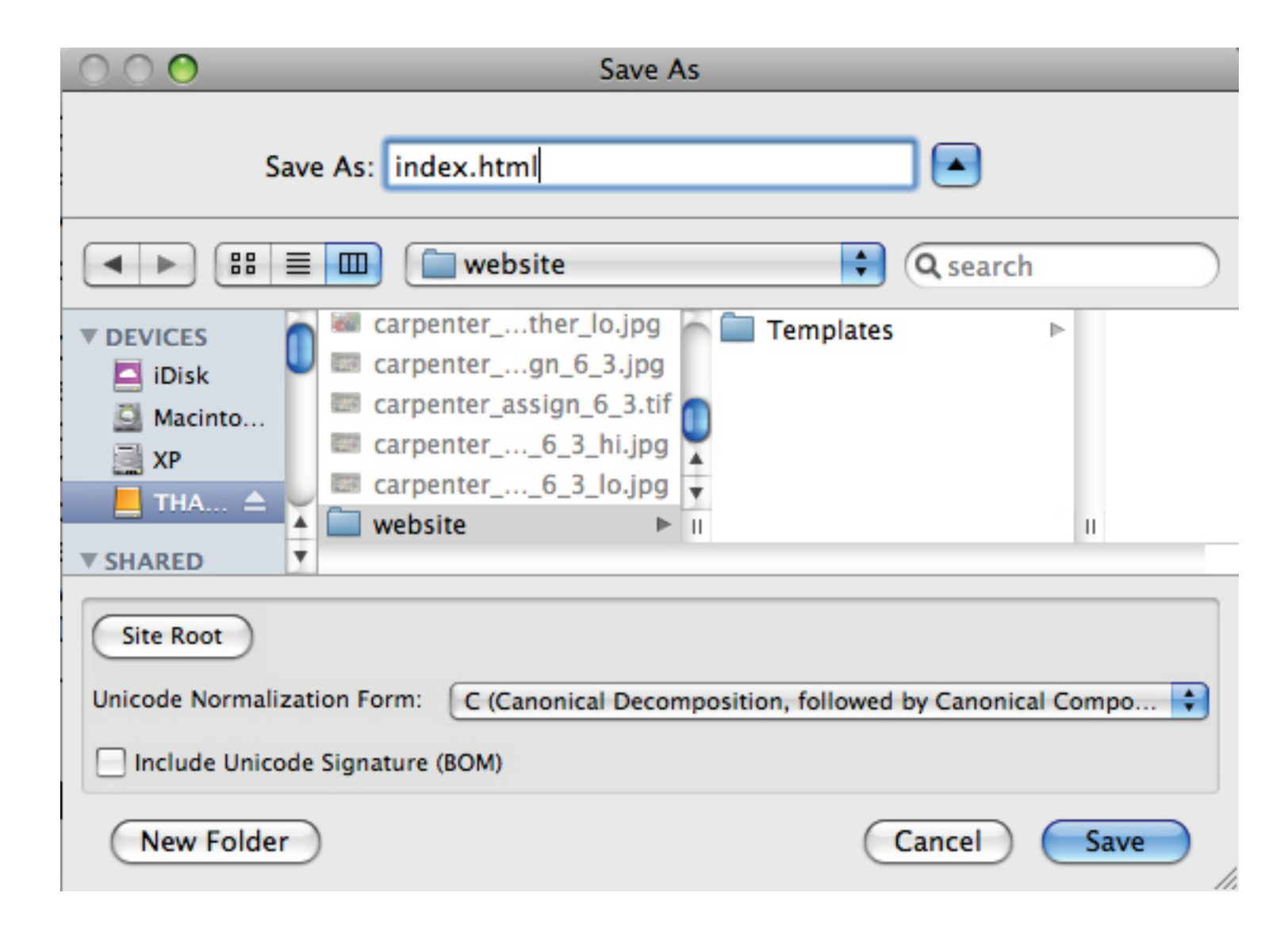

### Editing Your Page With Text:

To start editing the page for your website, simply highlight the text and replace it with your own. Below is an example of simply writing in place of the text that was already there.

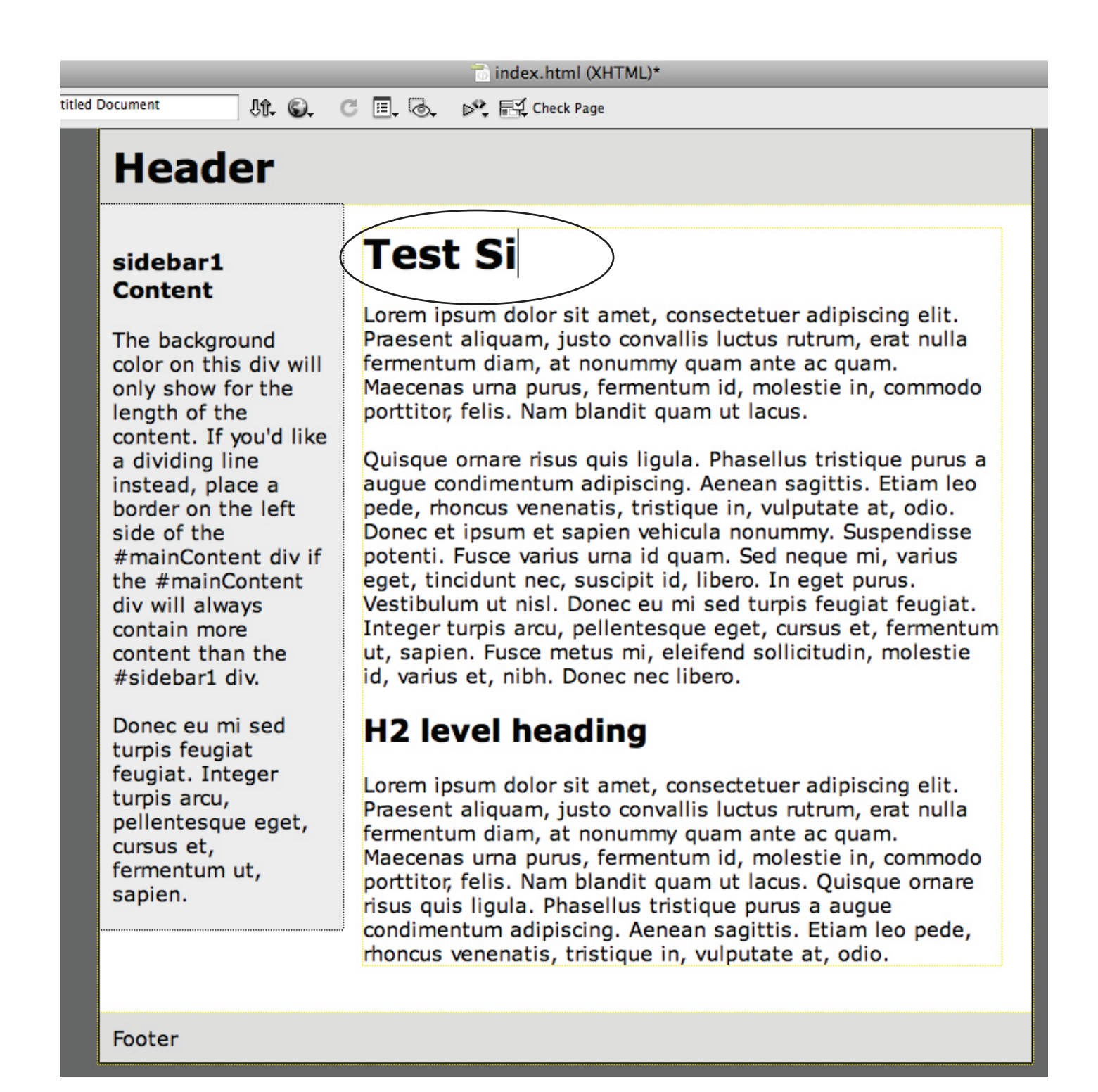

## **Editing Your Page With Images:**

To import an image to your page, place the cursor where you would like the image to appear. Go up to "Insert", then "Image". You want to make sure you are choosing your image from the folder where all of your website information is going.

| Ú    | Dreamweaver                                                                                                    | File Edi                                                                                                    | t View                                                           | Insert                                                               | Modify                | Format   | Со      |
|------|----------------------------------------------------------------------------------------------------|----------------------------------------------------------------------------------------------------|------------------------------------------------------------------|----------------------------------------------------------------------|-----------------------|----------|---------|
| Dw ( | III ▼ ♥ ▼ Å                                                                                                    | i ▼ DESIC                                                                                                    | SNER ▼   [                                                       | Tag<br>Image<br>Image<br>Media                                       | e<br>e Objects<br>a   | ж<br>Т.Ж |         |
|      |                                                                                                    |                                                                                                    |                                                                  | Table<br>Table<br>Layou                                              | Objects<br>It Objects | ¥.Σ      | BT<br>► |
|      |                                                                                                    |                                                                                                    |                                                                  | Form                                                                 |                       |          |         |
|      | $\circ \circ \circ$                                                                                                 | Se                                                                                                    | lect Image So                                                    | urce                                                                 | _                     |          |         |
|      |                                                                                                    | 🔟 🔲 websit                                                                                                    | e                                                                | \$                                                                   | Q search              |          |         |
|      | V DEVICES     iDisk     iDisk     Macinto     XP     THA ▲     NO ▲     V SHARED     aj300_c     VRL: cardinals.jpg | <pre>carpenterth carpentergi carpenter_assi carpenter( carpenter( carpenter( Desktop DB Desktop DF website</pre> | er_lo.jpg<br>n_6_3.jpg<br>gn_6_3.tif<br>5_3_hi.jpg<br>5_3_lo.jpg | <ul> <li>cardinals</li> <li>index.html</li> <li>Templates</li> </ul> |                       |          |         |
|      | Relative to: Docum<br>Change default Link Re<br>Select file name from                                               | nent index.<br>lative To in the site d                                                                           | html<br>efinition.<br>) Server                                   | Site Root                                                            |                       |          |         |
|      |                                                                                                    |                                                                                                    |                                                                  | C                                                                    | Cancel (              | hoose    |         |

Once you have the image you want to import onto your page selected, click "Choose", and the image will appear. It may be large, but you can resize by simply dragging the corners to the desired size.

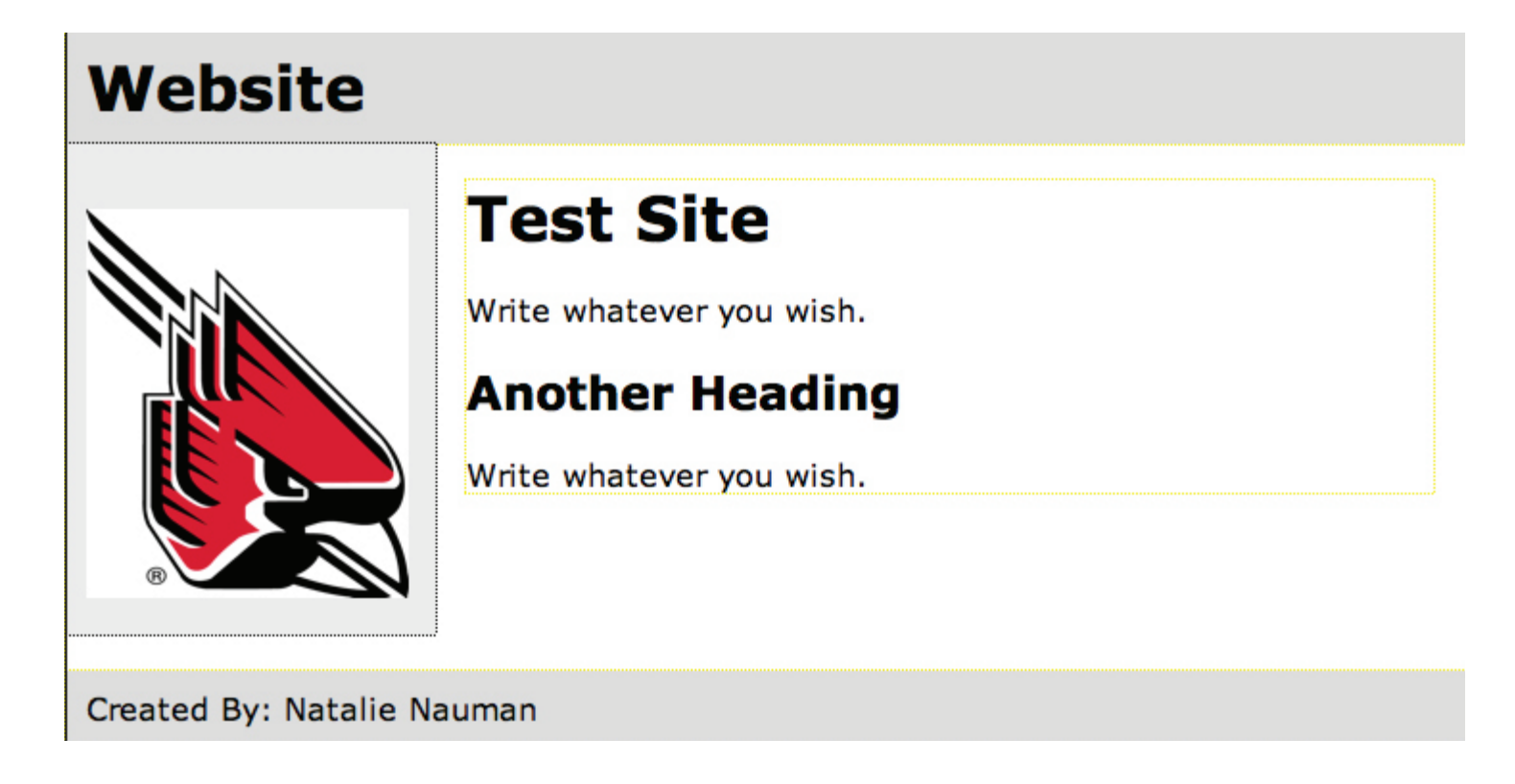

The box may appear that asks you to tag the picture. Do not change anything in this box, and click ok. Below is an example.

|                                          | Image Tag Accessibility Attributes                                       |              |
|------------------------------------------|--------------------------------------------------------------------------|--------------|
| Alternate text:                          | http://                                                                  | ОК<br>Cancel |
| Long description.                        | Intep.//                                                                 | Help         |
| If you don't want t<br>change the Access | o enter this information when inserting objects,<br>ibility preferences. |              |

# **Creating Hyperlinks:**

When creating a hyperlink for your website, simply type the word that you would like the viewer to click on to access the website, for example, we used "Google". After you type the word, highlight and click on the "Link" box and type in the website URL. Once that is done press enter and the word will be underlined and activated.

| URL: Google                             |
|-----------------------------------------|
| Created By: Natalie Nauman              |
|                                         |
|                                         |
|                                         |
|                                         |
|                                         |
|                                         |
|                                         |
|                                         |
|                                         |
|                                         |
|                                         |
|                                         |
|                                         |
| Class tweColEisttHdr + B Z E = += Title |
| Link http://www.google.com              |
| Page Properties List Item               |

# Uploading your Web Site.

You'll use the program Fetch to upload pages and files to you iWeb account. Click on the icon in the Dock.

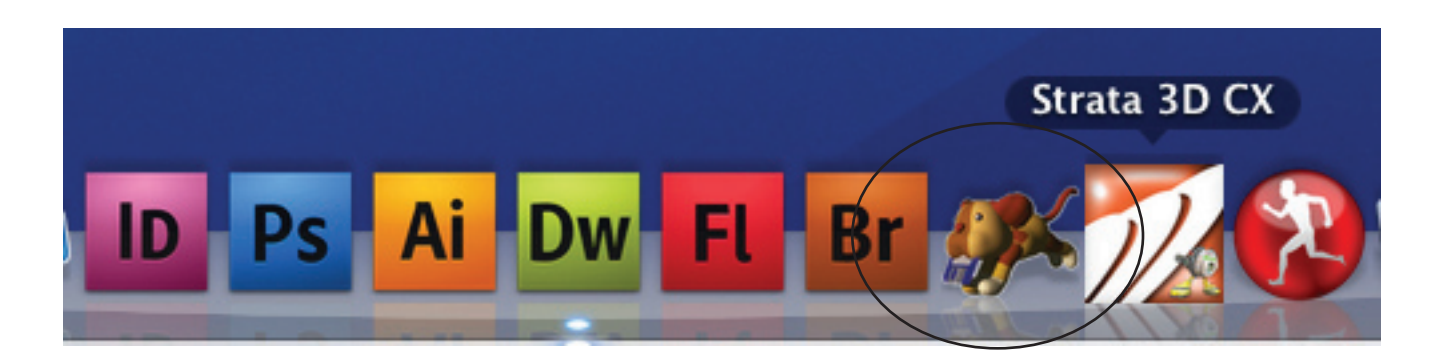

Your hostname is *yourusername*.iweb.bsu.edu. Your username and password (same as Webmail) go in the next two fields. Then click Connect. If it cannot connect, then make sure you have created a BSU iWeb account.

| 0 0 0            | New Connection                                      | $\bigcirc$ |
|------------------|-----------------------------------------------------|------------|
| Back Path Recent | Get Put Quick Look Edit Get Info WebView New Folder | Delete     |
| 0 items          |                                                     | c          |
| Name             | Hostname: username.iweb.bsu.edu                     | Date       |
|                  | Cancel     Connect       Not Connected.             |            |

Once you are logged in, you can publish your site. To do this, go to the folder in which you've saved your pages and files. Select the ENTIRE folder and drag it into the Fetch screen. Our example is the "website" folder created in the beginning.

|   | 000                      | 🍈 / — njnauman.iweb.bsu.edu      |            |          |
|---|--------------------------|----------------------------------|------------|----------|
|   | Back Path Recent Get Put | Quick Look Edit Get Info WebView | New Folder |          |
|   | 2 items                  |                                  |            |          |
|   | Name                     | ▲ Kind                           | Size       | Date     |
| / | aspnet_client            | Folder                           |            | 2/14/09  |
| / | website                  | Folder                           | -          | 10/14/09 |
|   |                          |                                  |            |          |
|   |                          |                                  |            |          |
|   |                          |                                  |            |          |
|   |                          |                                  |            |          |
|   |                          |                                  |            |          |
|   |                          |                                  |            |          |
|   |                          |                                  |            |          |
|   |                          |                                  |            |          |
|   |                          |                                  |            |          |
|   |                          |                                  |            |          |
|   |                          |                                  |            |          |

After you have moved your folder into fetch, your website will then be published. Open "Safari" and you can type in your web address. Our web address is" "http://njnauman.iweb.bsu.edu/website/in-dex.html". Your's will be: "http://yourname.iweb.bsu.edu/thefoldername/index.html".

Below is an example of what I type into "Safari".

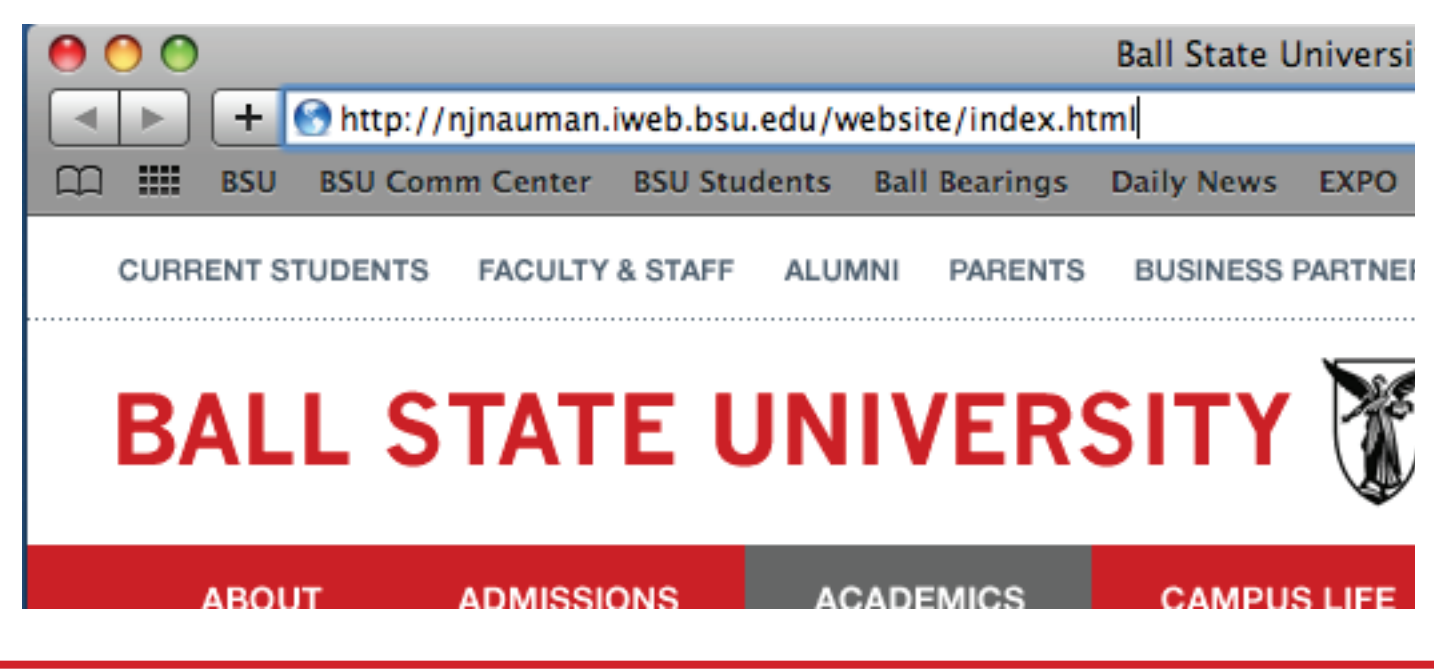

Your website will look the way it did in DreamWeaver when you access it on the internet. Below is a picture of our finished test website.

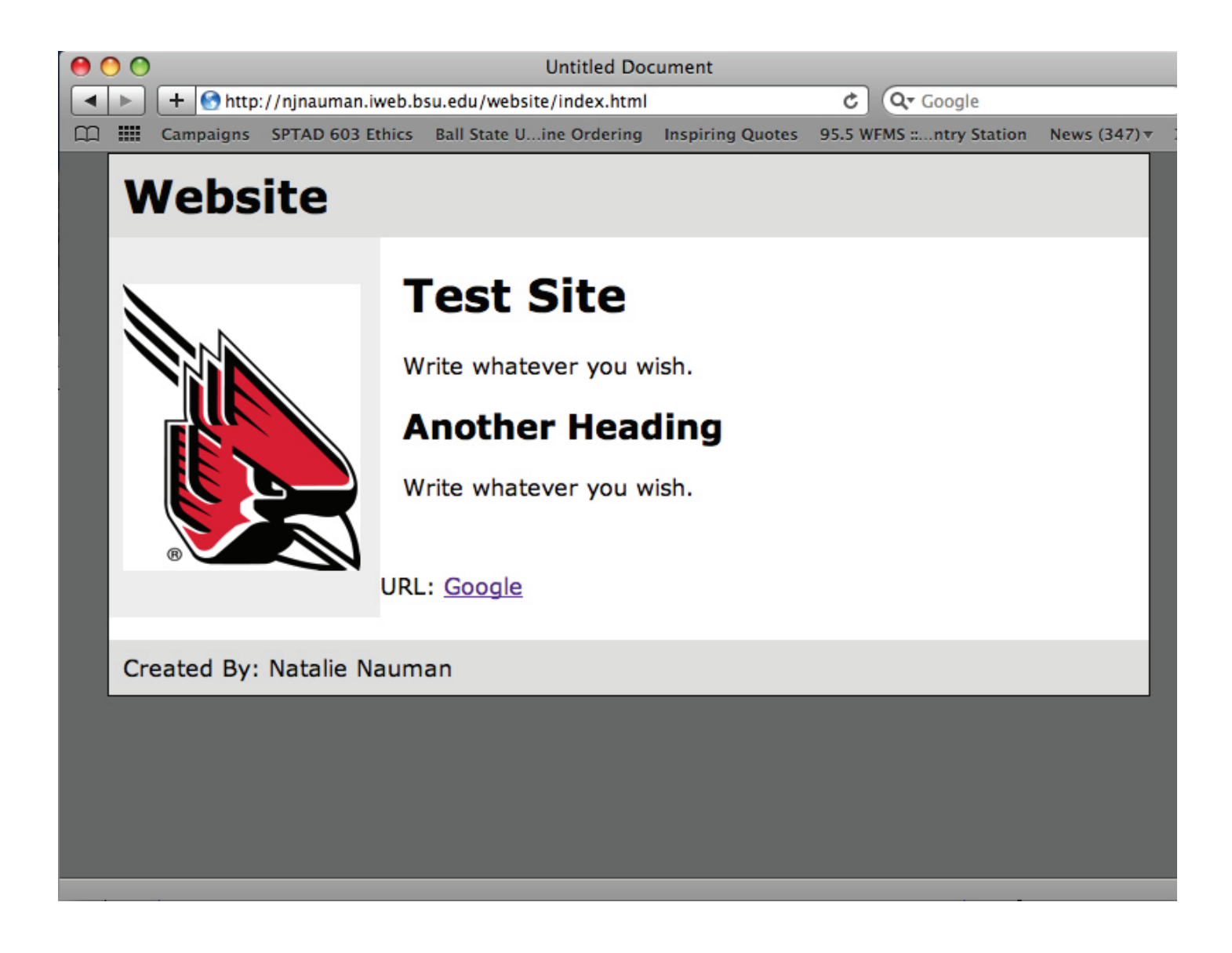